# Sonderpädagogische Fallarbeit SpFa

### Schritt-für-Schritt-Anleitung

## für das Anlegen neuer SchülerInnen in SpFa-Online

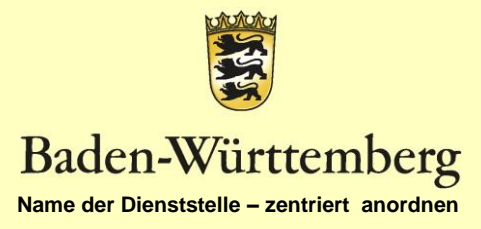

## Sonderpädagogische Fallarbeit

- Online Verfahren: Antragstellung (Antrag auf Prüfung und Feststellung auf ein sonderpädagogisches Bildungsangebot) Hochladen der Dokumente
- Nachverfolgung des Bearbeitungsstands

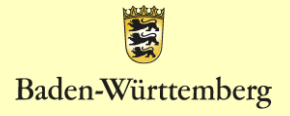

## Anlegen neuer SPFA Fälle

 Öffnen Sie das Intranet – Mitarbeiterportal der Kultusverwaltung am KISS –Rechner und klicken Sie auf

Online-Verfahren

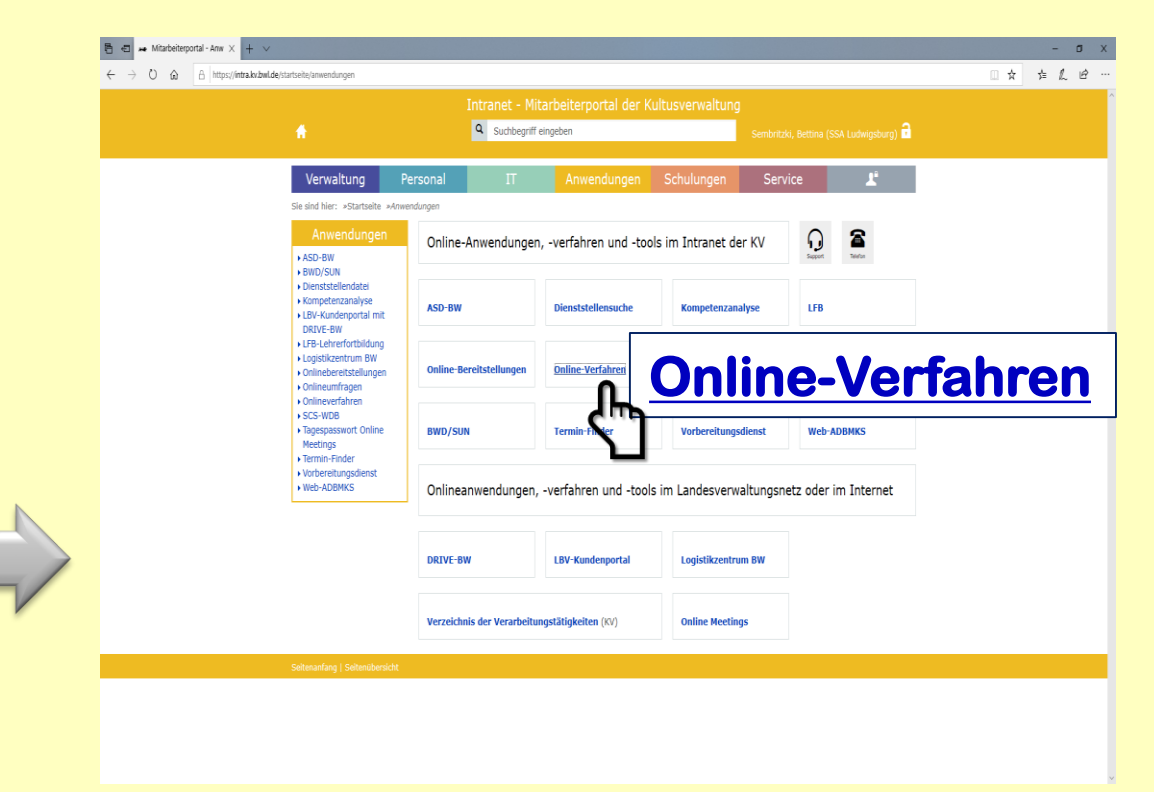

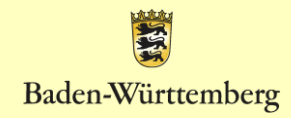

## Wählen Sie aus der Liste den Menüpunkt:

SPFA Sonderpädagogische Fallarbeit

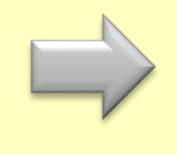

### Es öffnet sich folgendes Fenster.

Klicken Sie nun auf das Feld: "Neue(n) Schüler/in erstellen"

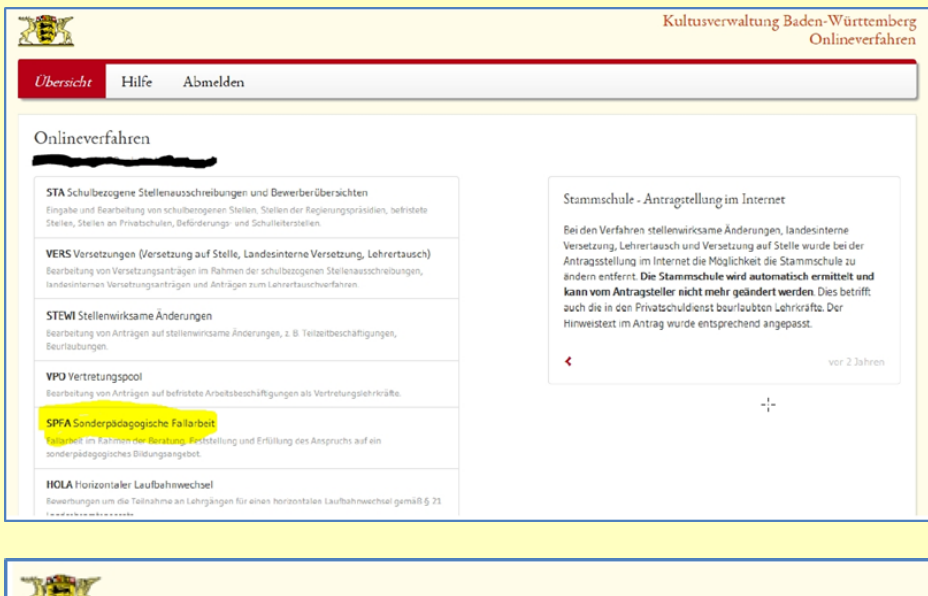

| Übersicht Hilfe                                               |                                                                                                   |
|---------------------------------------------------------------|---------------------------------------------------------------------------------------------------|
| Übersicht Datentransfer SpFa<br>Neue(n) Schüler/-in enstellen | Neue Betreuung von SpFa                                                                           |
| Schüler/-in bearbeiten   Schülerdaten importieren             | Seit diesem Schuljahr hat Herr N<br>übernommen. Bei Problemen we<br>Matthias Loebe@ssa-hn.kv.bwl. |
|                                                               | < .                                                                                               |

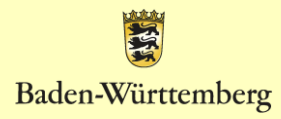

Es öffnet sich ein neues Fenster, bei dem Sie die Stammdaten der Schülerin/des Schülers eintragen können. Die mit einem \* gekennzeichneten Felder sind Pflichtfelder. Wählen Sie aus den Drop-**Down-Listen die** entsprechenden Angaben aus:

| Regierungspräsidium*   | Stuttgart -                      | Erziehungsberechtigte |
|------------------------|----------------------------------|-----------------------|
| Staatliches Schulamt*  | Staatliches Schulamt Heilbronn - | Hinzufügen            |
| Landkreis*             | Landkreis Heilbronn -            | Pflegeeltern / Vormur |
| Jugendamt / Sozialamt  | •                                | Hinzufügen            |
| Vorname, Nachname*     | Ø                                | Allgemeine Schule     |
| Straße*                |                                  | Zuständiges SBBZ      |
| PLZ, Ort*              |                                  | Hinzufügen            |
| Geburtsdatum /-ort*    |                                  |                       |
| Geschlecht*            | Bitte auss                       |                       |
| Telefon                |                                  |                       |
| Klassenstufe*          | * am TT.MM.JJJJ +                |                       |
| Nationalität           | Bitte auswählen +                |                       |
| Religion               | Keine Angabe +                   |                       |
| Aktenzeichen           |                                  |                       |
| GEO-Koordinaten        | 1 x 1                            |                       |
|                        | GEO-Koordinaten auswählen        |                       |
| Bemerkung              |                                  |                       |
|                        |                                  |                       |
| Speichern Abbrechen    |                                  |                       |
| ar ek zur Schülerliste |                                  |                       |

- Regierungspräsidium Stuttgart
- Staatliches Schulamt Ludwigsburg
- Landkreis Ludwigsburg

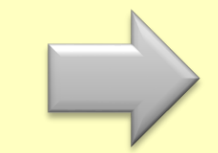

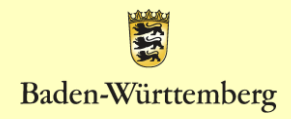

### und ergänzen Sie:

- Vor- und Nachname des Schülers/ der Schülerin
- Straße
- PLZ Ort
- Geburtsdatum
- Klassenstufe .... am ...

| Regierungspräsidium*   | Stuttgart -                      | Erziehungsberechtigte   |
|------------------------|----------------------------------|-------------------------|
| Staatliches Schulamt*  | Staatliches Schulamt Heilbronn - | Hinzufügen              |
| Landkreis*             | Landkreis Heilbronn -            | Pflegeeltern / Vormunds |
| Jugendamt / Sozialamt  | -                                | Hinzufugen              |
| Vorname, Nachname*     | Ø                                | Allgemeine Schule       |
| StraBe*                |                                  | Hinzufügen              |
| PLZ, Ort               |                                  | Hinzufügen              |
| Geburtsdatum /-ort*    |                                  |                         |
| Geschlecht*            | Bitte auss                       |                         |
| Telefon                |                                  |                         |
| Klassenstufe*          | ↓ am [TT.M[M.333] +              |                         |
| Nationalität           | Bitte auswählen 🔸                |                         |
| Religion               | Keine Angabe +                   |                         |
| Aktenzeichen           |                                  |                         |
| GEO-Koordinaten        | 1 x 1                            |                         |
|                        | GEO-Koordinaten auswählen        |                         |
| Bemerkung              |                                  |                         |
|                        |                                  |                         |
| Speichern Abbrechen    |                                  |                         |
| trück zur Schülerliste |                                  |                         |

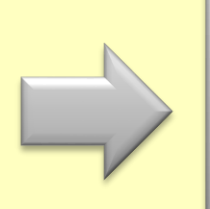

Nicht Auszufüllen: Falls Ihnen **Nationalität** oder **Religion** unbekannt sind, bleiben diese Felder leer. Auch das Feld **Jugendamt/Sozialamt** bleibt leer. Das **Aktenzeichen** und die **Geo-Koordinaten** werden automatisch erstellt.

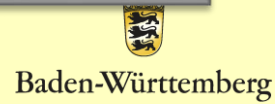

| legierungspräsidium* | Stuttgart -                      | Erziehungsberechtigte     |
|----------------------|----------------------------------|---------------------------|
| taatliches Schulamt* | Staatliches Schulamt Heilbronn - | Hinzufügen                |
| andicreis*           | Landkreis Heilbronn -            | Pflegeeltern / Vormundsch |
| ugendamt / Sozialamt | ·                                | Hinzufügen                |
| homene Mathematic    |                                  | Allgemeine Schule         |
| orname, vaciname     | •                                | Hinzufügen                |
| traße*               |                                  | Zuständiges SBBZ          |
| LZ, Ort*             |                                  | Hinzufügen                |
| ieburtsdatum /-ort*  | TT.MHUM •                        |                           |
| eschlecht*           | Bitte auss -                     |                           |
| elefon               |                                  |                           |
| lassenstufe*         | am (17.64.110 +                  |                           |
| ationalität          | Bitte auswählen •                |                           |
| eligion              | Keine Angabe +                   |                           |
| ktenzeichen          |                                  |                           |
| EO-Koordinaten       | (1 × (1                          |                           |
|                      | GEO-Koordinaten auswählen        |                           |
| iemerkung            |                                  |                           |
|                      |                                  |                           |

In diesem Fenster kann nun auch die Adresse der Erziehungsberechtigten und/oder der Pflegeeltern/des Vormunds eingetragen werden.

Klicken Sie dazu auf das jeweilige rote

Feld

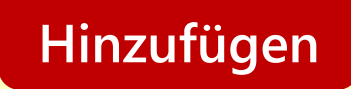

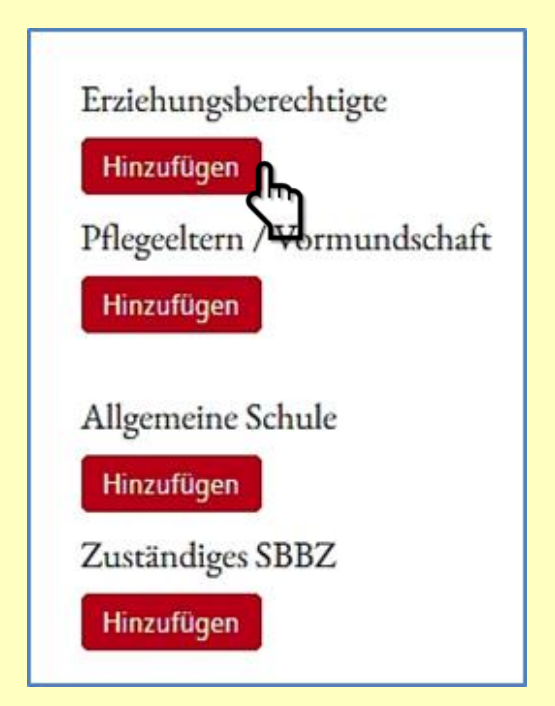

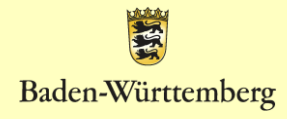

| Erziehungsberechtigte | ×                    | Onlineverfahren SpFA  |
|-----------------------|----------------------|-----------------------|
| Anrede*               | Familie 😵 🕶          | Erziehungsberechtigte |
| Vorname               | Maria und Max        | Hinzufügen            |
| Nachname*             | Muster               | Pflegeeltern          |
| rt<br>Adresszusatz    |                      | Hinzufügen            |
| he<br>Straße          |                      | Alleren eine Sehale   |
| SI<br>PLZ             |                      | Hinzufügen            |
| E-Mail                |                      | Zuständiges SBBZ      |
| Telefon               |                      | Hinzufügen            |
| Mobilnummer           |                      |                       |
|                       | Bekommt Schreiben    |                       |
| II Adresse kopieren   | Abbrechen Übernehmen |                       |

### Name der Erziehungsberechtigten bei einem Familiennamen

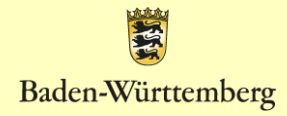

### Wenn sich die Nachnamen der Erziehungsberechtigten unterscheiden, können Sie die Anrede mit Vor- und Nachnamen (siehe Abbildung) eintragen.

| Erziehungsberechtigte |                           | ×     |
|-----------------------|---------------------------|-------|
| Anrede*               | Frau                      | ⊗ -   |
| Vorname               | Maria Müller und Herr Max |       |
| Nachname *            | Müller                    |       |
| Adresszusatz          |                           |       |
| Straße                |                           |       |
| PLZ                   |                           |       |
| E-Mail                |                           |       |
| Telefon               |                           |       |
| Mobilnummer           |                           |       |
|                       | Bekommt Schreiben         |       |
| Adresse kopieren      | Abbrechen                 | ehmen |

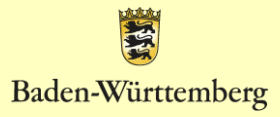

|                                      | Erziehungsberechtigte                          | ×                                  |
|--------------------------------------|------------------------------------------------|------------------------------------|
|                                      | Anrede*                                        | Frau 🕲 🔻                           |
|                                      | Vorname                                        | Maria Müller und Herr Max          |
|                                      | Nachname *                                     | Müller                             |
|                                      | Adresszusatz                                   |                                    |
|                                      | Straße                                         |                                    |
|                                      | PLZ                                            |                                    |
|                                      | E-Mail                                         |                                    |
|                                      | Telefon                                        |                                    |
|                                      | Mobilnummer                                    |                                    |
|                                      |                                                | ☑ Bekommt Schreiben                |
|                                      | Adresse kopieren                               | Abbrechen Übernehmen               |
| Wichtig:                             |                                                |                                    |
| Gilt für d<br>die selbe<br>Schülerii | ie Erziehungs<br>Adresse, wie<br>n/ dem Schüle | berechtigten<br>bei der<br>r, dann |

Schü klicken Sie unten links auf

Adresse kopieren

**Onlineverfahren SpFa** 

Die Adressdaten werden automatisch übernommen.

- Bitte lassen Sie das Kästchen vor "Bekommt Schreiben" aktiviert.

- Klicken Sie zum Abschluss auf die rote Schaltfläche

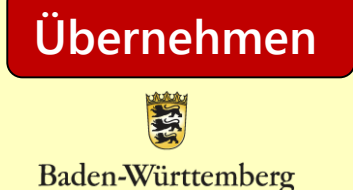

13.09.2024

### Klicken Sie nun unter "Allgemeine Schule" auf das rote Feld

## Hinzufügen

| Erziehungsberechtigte                                             |
|-------------------------------------------------------------------|
| Hinzufügen                                                        |
| Pflegeeltern / Vormundschaft                                      |
| Hinzufügen                                                        |
| Allgemeine Schule<br>Hinzufügen<br>Zuständiges SBBZ<br>Hinzufügen |

Es öffnet sich ein kleines Auswahlfenster, bei dem Sie rechts auf das kleine Dreieck klicken.

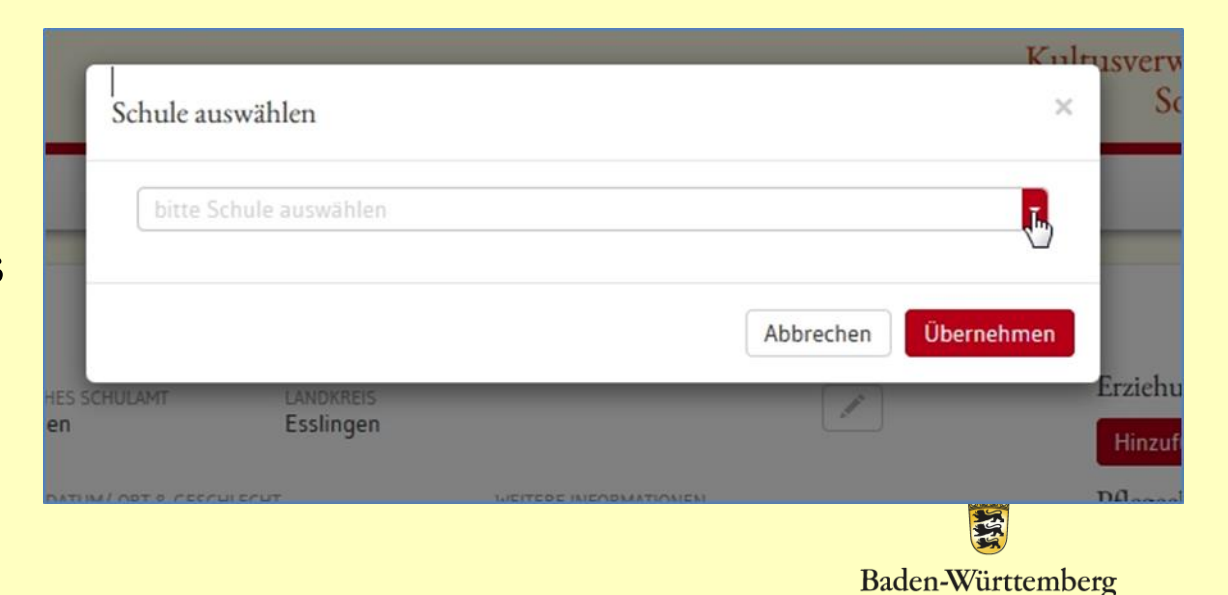

Im sich öffnenden Drop-Down-Fenster wählen Sie bitte Ihre Schule aus.

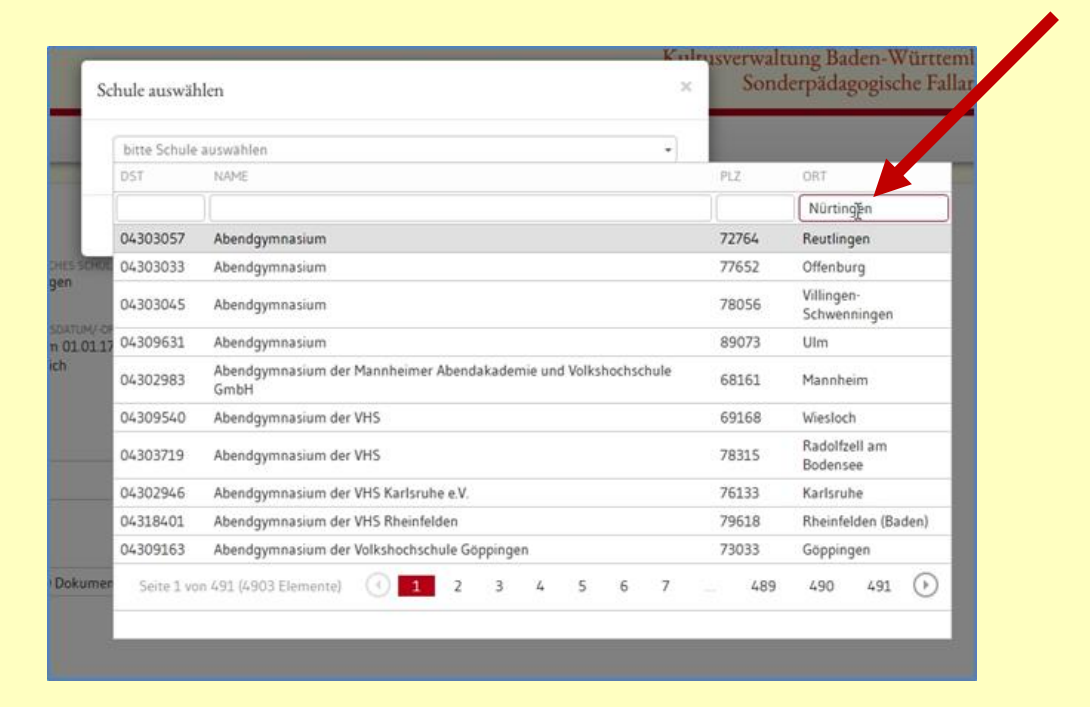

Am schnellsten finden Sie Ihre Schule, indem Sie ganz rechts unter "Ort" Ihren Schulort eintragen.

Es werden dann die Schulen des angegebenen Ortes angezeigt. Wählen Sie Ihre Schule aus und klicken Sie darauf. Die Daten Ihrer Schule werden nun in die Übersicht übernommen.

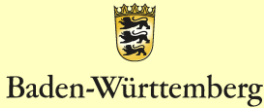

Da Sie zu diesem Zeitpunkt nicht wissen, welches SBBZ für den jeweiligen Fall zuständig ist, lassen Sie dieses Feld einfach leer.

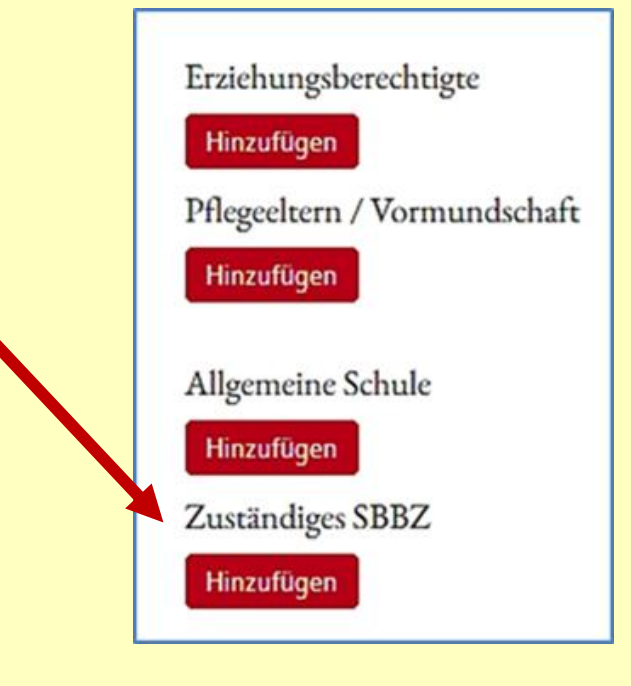

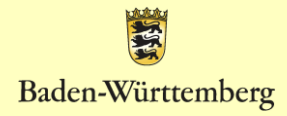

### Am Ende müssen Sie auf

## Änderungen speichern

### klicken.

| egierungspräsidium<br>tuttgart                                             | STAATUCHES SCHULAMT<br>Nürtingen                                  | LANDKREIS<br>Esslingen |                                                                                                    | Erziehungsberechtigte                                               |
|----------------------------------------------------------------------------|-------------------------------------------------------------------|------------------------|----------------------------------------------------------------------------------------------------|---------------------------------------------------------------------|
| DRESSE & KONTAKT<br>est Test<br>eststraße<br>2345 Testhausen<br>12345-9876 | GEBURTSDATUM/-ORT & GESCI<br>geb. am 01.01.1700 in Ve<br>männlich | ILEOHT<br>rsucherle    | WEITERE INFORMATIONEN<br>Klasse: 3 am 06.10.2017<br>Nationalität: Jamaika<br>Religion: Freie Kirche<br>Aktenzeichen: XY | Weitere(n) hinzufügen<br>Pflegeeltern / Vormundschaft<br>Hinzufügen |
| EMERKUNG                                                                   | #J                                                                | 10.01.2018             | ERFASST AM<br>Sven Koos vor einem Jahr                                                                                  | Allgemeine Schule                                                   |
| 0                                                                          |                                                                   |                        | ZULETZT BEARBEITET<br>Sven Koos jetzt                                                                                   | Ersbergschule Grundschule (Nürtin                                   |
|                                                                            |                                                                   |                        |                                                                                                    | Zuständiges SBBZ                                                    |
|                                                                            |                                                                   |                        |                                                                                                    | Bodelschwinghschule Sonderpäda                                      |
| nderungen speichern                                                        | Abbrechen                                                         |                        |                                                                                                    |                                                                     |

### Die Daten des Schülers/der Schülerin sind fertig angelegt. Die erforderlichen Dokumente können hochgeladen werden.

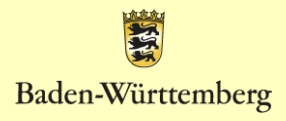

| Schüler Test Te                | st                                                    |                     |                                                  |                                     |
|--------------------------------|-------------------------------------------------------|---------------------|--------------------------------------------------|-------------------------------------|
| REGIERUNGSPRÄSIORUM            | STAATLICHES SCHULAMT                                  | LANDRREIS           |                                                  | Erziehungsberechtigte               |
| Stuttgart                      | Nurtingen                                             | Essangen            |                                                  | Familie Adam und Eva Müller und 🥒   |
| ADRESSE & KONTAKT<br>Test Test | GEBURTSDATUM/-ORT & GESCH<br>geb. am 01.01.1700 in Ve | ILECHT<br>rsucherle | WEITERE INFORMATIONEN<br>Klasse: 3 am 06.10.2017 | Weitere(n) hinzufügen               |
| Teststraße<br>12345 Testhausen | mannlich                                              |                     | Nationalität: Jamaika<br>Religion: Freie Kirche  | Pflegeeltern / Vormundschaft        |
| 017343-3870                    |                                                       |                     | Aktenzeichen: A1                                 | Hinzufügen                          |
| BEMERKUNG                      | 2                                                     | 10.01.2018          | ERFASST AM<br>Sven Koos vor einem Jahr           | Allgemeine Schule                   |
| warun en schuer resc           | r                                                     | 20012018            | ZULETZT BEARBEITET<br>Sven Koos ietzt            | Ersbergschule Grundschule (Nürtin 🖋 |
|                                |                                                       |                     |                                                  | Zuständiges SBBZ                    |
|                                |                                                       |                     |                                                  | Bodelschwinghschule Sonderpäda      |
| Andrewski wielder              | Abbrachen                                             |                     |                                                  |                                     |
| Anderbingenspectrem            | Abbrechen                                             |                     |                                                  |                                     |
| Reues Dokument verse           | oden 🕜 Dokument hochla                                | den                 | Zentrale Dokumente 👻                             |                                     |
| « Zurück zur Schülerliste      |                                                       |                     |                                                  |                                     |
|                                |                                                       |                     |                                                  |                                     |
|                                |                                                       |                     |                                                  |                                     |
|                                |                                                       |                     |                                                  |                                     |
|                                |                                                       |                     |                                                  |                                     |
| Über des Euglition             | afald                                                 |                     | Jaluumantk                                       |                                     |
| Ober das Funktion              | steia                                                 |                     | Jokument                                         | nochladen                           |
|                                |                                                       |                     |                                                  |                                     |
|                                |                                                       |                     |                                                  | <u>л</u>                            |
| laden Sie bitte den            | digita                                                | auso                | lefüllten                                        |                                     |
|                                | aigita                                                |                     | jorancon                                         |                                     |
| Antrag auf Festste             | llung d                                               | les Ai              | nspruchs a                                       | uf ein                              |
|                                |                                                       |                     |                                                  |                                     |
| Sonderpadagogisc               | cnes BI                                               | iaung               | jsangebot i                                      | nocn.                               |
| Ritto Jadon Sio aug            | hlbno                                                 | nvor                | iogondo Da                                       | ataion wia                          |
| Dille lauell Sie auc           | mine                                                  |                     | regenue Da                                       | aleieii, wie                        |
| Techemalania                   |                                                       |                     |                                                  |                                     |
| lestergennisse de              | sonder                                                | te Re               | richte etc                                       | hier hoch                           |

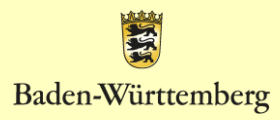

## Hinweisblatt

Um die Bearbeitung zu erleichtern sind dem Antrag Hinweise zum Vorgehen vorangestellt. Auch dargestellt ist, welche Anlagen verpflichtend und welche weiteren hilfreich sind . Staatliches Schulamt Ludwigsburg Fachgebiet Sonderpädagogik Mömpelgardstraße 26 71640 Ludwigsburg

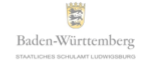

Antrag zur Prüfung des Anspruchs auf ein sonderpädagogisches Bildungsangebot

#### Wichtige Hinweise zur Bearbeitung des Antrags

#### Vorgehen

- 1. Die Erziehungsberechtigten und die zuständige Schule bearbeiten den Antrag gemeinsam.
- Die zuständige allgemeine Schule sendet den Antrag mit allen notwendigen Berichten und Untertagen (siehe Punkt Anlagen) über das Tool SPFA an das Staatliche Schulamt Ludwisburg – bis spätestens 15.12.
  - a. Der Antrag der Ettern kann auch im Rahmen der Frühberatung von der Schulleitung des Sonderpädagogischen Bildungs- und Beratungszentrums über das SPFA an das Schulamt gesendet werden.
  - b. Ebenso kann der Antrag der Eltern von der Leitung des Schulkindergartens, in dem das Kind aktuell betreut wird, über das SPFA an das Schulamt gesendet werden.
- 3. Die Erziehungsberechtigten k\u00f6nnen den Antrag auch direkt beim Schulamt stellen. In diesem Fall wird die zust\u00e4ndige allgemeine Schule durch das Schulamt \u00fcber die Antragstellung informiert und zur Erstellung eines p\u00e4dagogischen Berichts aufgefordert.
- 4. Die mit \* gekennzeichneten Angaben, sind freiwillig und können nur mit Zustimmung der/ des Erziehungsberechtigten gemacht werden – auch im Falle einer Antragstellung durch die allgemeine Schule, wenn die Eltern keinen Antrag stellen.

→ Bitte beachten Sie, dass die Unterlagen entsprechend unterschrieben sein müssen. Bei fehlenden Unterlagen oder fehlenden Unterschriften müssen die Unterlagen an die zuständige allgemeine Schule zurückgesandt werden.

#### Anlagen - verpflichtende Anlagen, sind fett gedruckt

- Aktueller Schulbericht, bzw. Zeugniskopien / LEB
- Pädagogischer Bericht der Kooperationslehrkraft bei Anträgen vor der Einschulung
- Pädagogischer Bericht der zuständigen allgemeinen Schule bei bereits eingeschulten Kindern
- unterschriebene Einwilligung zur Datenverarbeitung Anlage 1 oder Anlage 2
- Schweigepflichtentbindung\*
- SPZ-/ Therapiebericht\*
- Arbeitsproben
   Förderplanung
- Sonstiges\*:

El Sonalges .

\*Diese Anlage durch die/ den Erziehungsberechtige/n ist freiwillig.

Antrag zur Prüfung des Anspruchs auf ein sonderpädagogisches Bildungsangebo Stand: Juni 2022

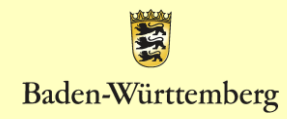

## Deckblatt

### Bitte kreuzen Sie an, ob der Antrag durch die Erziehungsberechtigten (gemeinsam mit der allgemeinen Schule; alternativ: mit FF/ SBBZ oder Schulkindergarten) oder im Ausnahmefall aufgrund einer drohenden Beeinträchtigung des Bildungsrechts nach § 82 SchG Abs. 2 durch die Schule gestellt wird.

| Staatliches Schulamt Ludwigsburg<br>Fachgebiet Sonderpädagogik<br>Mömpelgardstraße 26<br>71640 Ludwigsburg                        |                                                                                                    |                               | Bad                                                                                                    | en-Württemberg                    |
|----------------------------------------------------------------------------------------------------|----------------------------------------------------------------------------------------------------|-------------------------------|----------------------------------------------------------------------------------------------------|-----------------------------------|
|                                                                                                    |                                                                                                    | – Bitte am Computer b         | earbeiten - An                                                                                                    | das Staatliche Schulamt           |
| Antrag zur Prüfung des A<br>B                                                                                                    | .nsp<br>lildu                                                                                                    | ruchs auf ein s<br>ngsangebot | onderpä                                                                                                    | dagogisches                       |
| Einle                                                                                                    | itung                                                                                                    | g des Verfahren               | s                                                                                                    |                                   |
| auf Antrag der<br>Erziehungsberechtigten,<br>gemeinsam mit der allgemeinen<br>Schule<br>(§ 82 SchG i.V.m. § 4 SBA-VO)<br>Anlage 1 | <ul> <li>auf Antrag der allgemeinen Schule,<br/>wenn konkrete Hinweise auf eine drohende<br/>Beeinträchtigung des Bildungsrechts vorliegen<br/>und von dem/der/den Erziehungsberechtigten<br/>kein Antrag gestellt wird (§ 82 Abs. 2 S. 2 SchO<br/>LV.m. § 5 Abs. 1 S. 1 SBA-VO)</li> </ul> |                               | meinen Schule,<br>e auf eine drohende<br>ildungsrechts vorliegen<br>rziehungsberechtigten<br>I (§ 82 Abs. 2 S. 2 SchG<br>BA-VO) |                                   |
| 1 Angaban zur Darson das Kindas ad                                                                                                | Abgat                                                                                                    | efrist:15.12.                 | chon                                                                                                    |                                   |
| News Versens Associate                                                                                                    | or ut                                                                                                    | a aco ougenun                 | Ossella                                                                                                    | O shutsti                         |
| Name, Vorname, Anschrift                                                                                                    |                                                                                                    |                               | Geschlecht<br>w□m□                                                                                                    | Geburtsdatum<br>divers            |
| Geburtsort und -land                                                                                                    |                                                                                                    |                               |                                                                                                    |                                   |
| 2. Angaben zu den Erziehungsberecht                                                                                               | igter                                                                                                    | n                             |                                                                                                    |                                   |
| Name, Vorname der Mutter<br>Anschrift:<br>wie Kind<br>abweichend vom Kind/ Adresse bitte ange                                     | ben                                                                                                    |                               | Telefonnu                                                                                                    | mmer */ E-Mail *<br>sberechtigt 🔲 |
| Name, Vorname des Vaters                                                                                                    |                                                                                                    |                               | Telefonnu                                                                                                    | mmer */ E-Mail *                  |
| Anschrift:                                                                                                    |                                                                                                    |                               |                                                                                                    |                                   |
| wie Kind  abweichend vom Kind/ Adresse bitte ange                                                                                 | ben                                                                                                    |                               | Erziehung                                                                                                    | sberechtigt 🔲                     |
| ggf. Name, Vorname der/ des Personensorg                                                                                          | eber                                                                                                    | echtigten                     | Telefonnu                                                                                                    | mmer */ E-Mail *                  |
| Anschrift:<br>wie Kind<br>abweichend vom Kind/ Adresse bitte ange                                                                 | ben                                                                                                    |                               |                                                                                                    |                                   |
| * Diese Angabe durch die Erziehungsberechtigten ist                                                                               | freiwil                                                                                                    | lig                           |                                                                                                    |                                   |
| 3. Angaben zur derzeit besuchten Bilde                                                                                            | ungs                                                                                                    | seinrichtung                  |                                                                                                    |                                   |
| Derzeit besuchte Kindertagesstätte/ Schule                                                                                        |                                                                                                    | Anschrift                     |                                                                                                    | Telefonnummer                     |
| Zuständige Grundschule (bei Einschulungskindern)                                                                                  |                                                                                                    | Anschrift                     |                                                                                                    | Telefonnummer                     |
| Antrag zur Prüfung des Anspruchs auf ein sonderpädagog                                                                            | isches                                                                                                    | Bildungsangebot               |                                                                                                    | 2                                 |

Baden-Württemberg

## Bildungsbiographie - Förderung - Beratung

Bitte achten Sie bei der Bearbeitung darauf, dass die Angaben vollständig gemacht werden. Die Angaben, die mit \* gekennzeichnet sind, sind freiwillige Angaben und können nur mit Zustimmung der Erziehungsberechtigten gemacht werden.

|                                                                                                    | gsburg                                                                                                    |                                                                                                    | A F                                                                                                    |
|----------------------------------------------------------------------------------------------------|----------------------------------------------------------------------------------------------------|----------------------------------------------------------------------------------------------------|----------------------------------------------------------------------------------------------------|
| achgebiet Sonderpädago                                                                                                    | ogik                                                                                                    |                                                                                                    | Baden-Württemberg                                                                                                    |
| Aompeigarastraße 26<br>1640 Ludwiasbura                                                                                                    |                                                                                                    |                                                                                                    | STAATLICHES SCHULAMT LUDWIGSBURG                                                                                                    |
| 4. Bisherige Bildungsbie                                                                                                    | ographie                                                                                                    |                                                                                                    |                                                                                                    |
| Kindertagesstätte                                                                                                    | Zeitraum v                                                                                                    | on bis                                                                                                    | Ort                                                                                                    |
|                                                                                                    |                                                                                                    |                                                                                                    |                                                                                                    |
|                                                                                                    |                                                                                                    |                                                                                                    |                                                                                                    |
| Zurückgestellt vom Sch                                                                                                    | ulbesuch: ja 🗆                                                                                                    | nein 🗆                                                                                                    |                                                                                                    |
| Besuch einer VKL-Klass                                                                                                    | e: ja⊡                                                                                                    | nein 🗆                                                                                                    |                                                                                                    |
| Sonderpädagogischer D<br>(welches SBBZ? Zeitraum                                                                                                    | lienst: ja □<br>n?)                                                                                                    | nein 🗆                                                                                                    |                                                                                                    |
| Besuchte Schulen                                                                                                    |                                                                                                    |                                                                                                    |                                                                                                    |
| Schule Schult                                                                                                    | esuchs- Klassenstufe                                                                                                    | Schulart, Nam                                                                                                    | e, Ort                                                                                                    |
| Janr                                                                                                    |                                                                                                    |                                                                                                    |                                                                                                    |
|                                                                                                    |                                                                                                    |                                                                                                    |                                                                                                    |
|                                                                                                    |                                                                                                    |                                                                                                    |                                                                                                    |
|                                                                                                    |                                                                                                    |                                                                                                    |                                                                                                    |
|                                                                                                    |                                                                                                    |                                                                                                    |                                                                                                    |
|                                                                                                    |                                                                                                    |                                                                                                    |                                                                                                    |
| 5. Bisher durchgeführte                                                                                                    | Fördermaßnahmen                                                                                                    |                                                                                                    |                                                                                                    |
| 5.1. intern in Schule/ Kin                                                                                                    | idertagesstätte <del>→ si</del>                                                                                                    | ehe Pädagogi                                                                                                    | scher Bericht der Schule                                                                                                    |
| 5.2. Durchgeführte exter                                                                                                    | ne Fördermaßnahm                                                                                                    | en *                                                                                                    |                                                                                                    |
| integrationstachkratt/                                                                                                    | Eingliederungsnilfe in                                                                                                    | Kindertagess                                                                                                    | tatte^                                                                                                    |
| Besuch einer Grundso Beratungslehrer(in) de 5.3. Sonstige Fördermaß (z.B.: Therapien, Förder)                                                                                                    | chulförderklasse*<br>er allgemeinen Schule<br>Snamen*<br>programme, Nachhilfe, S                                                                                                    | e/ Schulpsych                                                                                                    | ologische Beratungsstelle*                                                                                                    |
| Besuch einer Grundse Beratungslehrer(in) de S.3. Sonstige Fördermaß (z.B.: Therapien, Förderp Diese Angabe durch die Erziehur                                                                                                    | chulförderklasse*<br>er allgemeinen Schule<br>Snamen*<br>programme, Nachhilfe, S                                                                                                    | e/ Schulpsych                                                                                                    | ologische Beratungsstelle*                                                                                                    |
| Besuch einer Grundse Beratungslehrer(in) de S.3. Sonstige Fördermaß (z.B.: Therapien, Förder Diese Angabe durch die Erziehur Elternwunsch bzgl. Gutz                                                                                                    | chulförderklasse*<br>er allgemeinen Schule<br>Snamen*<br>programme, Nachhilfe, S<br>gsberechtigten ist freiwillig<br>chter – kann nur auf W                                                                                                    | e/ Schulpsych<br>SPZ, Beratungs                                                                                                    | ologische Beratungsstelle*                                                                                                    |
| Besuch einer Grundse Beratungslehrer(in) de S.3. Sonstige Fördermaf (z.B.: Therapien, Förder Diese Angabe durch die Erziehun Diese Angabe durch die Erziehun Die / Der Erziehungsberer Die / Der Erziehungsberer                                                               | chulförderklasse*<br>er allgemeinen Schule<br>snamen*<br>programme, Nachhilfe, s<br>geberechtigten ist freiwillig<br>chter – kann nur auf W<br>chtigte(n) wünschen o                                                                                                    | e/ Schulpsycho<br>SPZ, Beratungs<br>unsch der Erzieh<br>lie Ihnen beka                                                                                                    | ologische Beratungsstelle* stelle,) ungsberechtigten ausgefüllt werden! nnte Lehrkraft für Sonderpädagogik                                                                       |
| Besuch einer Grundsd     Beratungslehrer(in) ds     S.S. Sonstige Fördermaß     (z.B.: Therapien, Förderg     Diese Angabe durch die Erziehur Dies Angabe durch die Erziehur Die / Der Erziehungsbere- als Gutachter/in (aus der i     den Schulkinderraaten)                  | chulförderklasse*<br>ar allgemeinen Schule<br>Snamen*<br>programme, Nachhilfe, S<br>ugberechtigten ist freiwillig<br>Uchter – kann nur auf W<br>chtigte(n) wünschen o<br>Beratung durch die Fr                                                                                                    | e/ Schulpsychi<br>SPZ, Beratungs<br>unsch der Erzieh<br>lie Ihnen beka<br>ühförderung,                                                                                                    | ologische Beratungsstelle*<br>stelle,)<br>ungsberechtigten ausgefüllt werden/<br>nnte Lehrkraft für Sonderpädagogik<br>den sonderpädagogischen Dienst od                         |
| Besuch einer Grundsd Beratungslehrer(in) dd S.3. Sonstige Fördermaf (z.B.: Therapien, Förderg Diese Angabe durch die Erziehur Elternwunsch bzgl. Gutz Die / Der Erziehungsbere- als Gutachter/in (aus der I den Schulkindergarten): SBBZ:                                      | chulförderklasse*<br>ar allgemeinen Schule<br>snamen*<br>programme, Nachhilfe, s<br>higsberechtigten ist freiwillig<br>tchter – kann nur auf W<br>chtigte(n) wünschen o<br>Beratung durch die Fr<br>Name der/ des gew                                                                                      | e/ Schulpsychi<br>SPZ, Beratungs<br>unsch der Erzieh<br>lie Ihnen beka<br>ühförderung,<br>rünschten Gut                                                                                                    | ologische Beratungsstelle*<br>stelle,)<br>ungsberechtigten ausgefüllt werden!<br>nnte Lehrkraft für Sonderpädagogik<br>den sonderpädagogischen Dienst od<br>achter/in:           |
| Besuch einer Grundsd Beratungslehrer(in) dd S.3. Sonstige Fördermafi (z.B.: Therapien, Förder Diese Angabe durch die Erziehur Ettermwunsch bzgl. Gutz Die / Der Erziehungsberer als Gutachter/in (aus der i den Schulkindergarten): SBB2:                                      | chulförderklasse*<br>er allgemeinen Schule<br>Snamen*<br>programme, Nachhilfe, S<br>ugsberechtigten ist freiwillig<br>Ichter – kann nur auf W<br>chtigte(n) wünschen o<br>Beratung durch die Fir<br>Name der/ des gew                                                                                      | e/ Schulpsycho<br>SPZ, Beratungs<br>unsch der Erzieh<br>lie Ihnen beka<br>ühförderung,<br>rünschten Gut                                                                                                    | ologische Beratungsstelle*<br>stelle,)<br>ungsberechtigten ausgefült werden!<br>nnte Lehrkraft für Sonderpädagogik<br>den sonderpädagogischen Dienst od<br>achter/in:            |
| Besuch einer Grundsd Beratungslehrer(in) dt S.3. Sonstige Fördermafi (z.B.: Therapien, Förder Diese Angabe durch die Erziehun Elternwunsch bzgl. Gutz Die / Der Erziehungsbere- als Gutachter/in (aus der i den Schulkindergarten): SBB2:                                      | chulförderklasse*<br>er allgemeinen Schule<br>snamen*<br>ngsberechtigten ist freiwillig<br>tichter – kann nur auf W<br>chtigte(n) wünschen o<br>Beratung durch die Fr<br>Name der/ des gew                                                                                                    | e/ Schulpsycho<br>SPZ, Beratungs<br>unsch der Erzieh<br>ühförderung,<br>ührörderung,                                                                                                    | ologische Beratungsstelle*<br>stelle,)<br>ungsberechtigten ausgefült werden!<br>nnte Lehrkraft für Sonderpädagogik<br>den sonderpädagogischen Dienst od<br>achter/in:            |
| Besuch einer Grundsd Beratungslehrer(in) dd S.3. Sonstige Fördermafi<br>(z.B.: Therapien, Förderg Viese Angabe durch die Erziehun Diese Angabe durch die Erziehun Elternwunsch bzgl. Gutz Die / Der Erziehungsberer- als Gutachter/in (aus der I den Schulkindergarten): SBBZ: | chulförderklasse*<br>er allgemeinen Schule<br>snamen*<br>srogramme, Nachhilfe, S<br>hgsberechtigten ist freiwillig<br>hchter – kann nur auf W<br>chtigte(n) wünschen o<br>Beratung durch die Fr<br>Name der/ des gew                                                                                       | e/ Schulpsycho<br>SPZ, Beratungs<br>SPZ, Beratungs<br>unsch der Erzieh<br>lie Ihnen beka<br>ühförderung, -<br>rünschten Gut                                                                                                    | ologische Beratungsstelle*<br>stelle,)<br>ungsberechtigten ausgefüllt werden!<br>nnte Lehrkraft für Sonderpädagogik<br>den sonderpädagogischen Dienst od<br>achter/in:           |
| Besuch einer Grundso Beratungslehrer(in) dr S.3. Sonstige Fördermaß (z.B.: Therapien, Förder Diese Angabe durch die Erziehur Elternwunsch bzgl. Gutz Die / Der Erziehungsberer als Gutachter/in (aus der I den Schulkindergarten): SBBZ:                                       | chulförderklasse*<br>er allgemeinen Schule<br>snamen*<br>programme, Nachhilfe, S<br>ugsberechtigten ist freiwillig<br>Ichter – kann nur auf W<br>chtigte(n) wünschen o<br>Beratung durch die Fr<br>Name der/ des gew                                                                                       | / Schulpsychi<br>SPZ, Beratungs<br>I<br>unsch der Erzieh<br>lie Ihnen beka<br>ühförderung,<br>rünschten Gut                                                                                                    | blogische Beratungsstelle* stelle,) ungsberechtigten ausgefüllt werden! nnte Lehrkraft für Sonderpädagogik den sonderpädagogischen Dienst od achter/in:                          |
| Besuch einer Grundsd Beatungslehrer(in) dd S.3. Sonstige Fördermafi<br>(z.B.: Therapien, Förder<br>Diese Angabe durch die Erziehur<br>Elternwunsch bzgl. Gutz<br>Die / Der Erziehungsberer<br>als Gutachter/in (aus der i<br>den Schulkindergarten):<br>SBB2: rt, Datum        | chulförderklasse*<br>er allgemeinen Schule<br>Snamen*<br>programme, Nachhilfe, S<br>ugsberechtigten ist freiwillig<br>Lichter – kann nur auf W<br>chtigte(n) wünschen o<br>Beratung durch die Fir<br>Name der/ des gew                                                                                     | // Schulpsychi<br>SPZ, Beratungs<br>I<br>Iunsoh der Erzieht<br>lie Ihnen beka<br>ühförderung,<br>münschten Gut                                                                                                    | blogische Beratungsstelle* stelle,) ungsberechtigten ausgefült werden! nnte Lehrkraft für Sonderpädagogik den sonderpädagogischen Dienst od achter/in: gte Schüler ab 16 Jahren  |
| Besuch einer Grundsd Beratungslehrer(in) dd S.3. Sonstige Fördermafi (z. B.: Therapien, Förder Diese Angabe durch die Erziehun Elternwunsch bzgl. Gutz Die / Der Erziehungsbere als Gutachter/in (aus der 1 den Schulkindergarten): SBBZ:                                      | chulförderklasse*<br>er allgemeinen Schule<br>Snamen*<br>sorogramme, Nachhilfe, S<br>higsberechtigten ist freiwillig<br>tichter – kann nur auf W<br>chtligte(n) wünschen o<br>Beratung durch die Fr<br>Name der/ des gew                                                                                   | // Schulpsychi<br>SPZ, Beratungs<br>unsch der Erzieh<br>lie Ihnen beka<br>ühförderung,<br>rünschten Gut                                                                                                    | ologische Beratungsstelle* stelle,) ungsberechtigten ausgefüllt werden! nnte Lehrkraft für Sonderpädagogik den sonderpädagogischen Dienst od achter/in: gte Schüler ab 16 Jahren |
| Besuch einer Grundsd Beratungslehrer(in) dd S.3. Sonstige Fördermafi (z. B.: Therapien, Förderg Diese Angabe durch die Erziehun Elternwunsch bzgl. Guta Die / Der Erziehungsbere- als Gutachter/in (aus der I den Schulkindergarten): SBB2:                                    | chulförderklasse*<br>er allgemeinen Schule<br>snamen*<br>ngsberechtigten ist freiwillig<br>tichter – kann nur auf W<br>chtigte(n) wünschen o<br>Beratung durch die Fr<br>Name der/ des gew<br>Unterschrift Erziehul                                                                                        | // Schulpsychu<br>// Schulpsychu<br>// SPZ, Beratungs<br>// SPZ, Beratungs<br>// SPZ, Beratungs//<br>// SPZ, Beratungs//<br>// SPZ<br>// SPZ<br>// SP | stelle,) ungsberechtigten ausgefüllt werden! nnte Lehrkraft für Sonderpädagogik den sonderpädagogischen Dienst od achter/in: gte Schüler ab 16 Jahren                            |
| Besuch einer Grundso Beratungslehrer(in) de S. Sonstige Fördermaf (z. B.: Therapien, Förderg Diese Angabe durch die Erziehun Elternwunsch bzgl. Gutz Die / Der Erziehungsberer als Gutachter/in (aus der I den Schulkindergarten): SBBZ: rt, Datum rt, Datum                   | chulförderklasse*<br>er allgemeinen Schule<br>snamen*<br>srogramme, Nachhilfe, S<br>higsberechtigten ist freiwillig<br>tichter – kann nur auf W<br>chtigte(n) wünschen o<br>Beratung durch die Fr<br>Name der/ des gew<br>Unterschrift <b>Erziehun</b>                                                     | // Schulpsychi<br>SPZ, Beratungs<br>unsch der Erzieh<br>lie Ihnen beka<br>ühförderung, i<br>rünschten Gut                                                                                                    | ologische Beratungsstelle* stelle,) ungsberechtigten ausgefüllt werden! nnte Lehrkraft für Sonderpädagogik den sonderpädagogischen Dienst od achter/in: gte Schüler ab 16 Jahren |
| Besuch einer Grundsd Beratungslehrer(in) dd S.3. Sonstige Fördermafi (z.B.: Therapien, Förder Diese Angabe durch die Erziehur Ettermwunsch bzgl. Gutz Die / Der Erziehungsberei als Gutachter/in (aus der i den Schulkindergarten): SBBZ: rt, Datum rt, Datum                  | chulförderklasse*<br>er allgemeinen Schule<br>Snamen*<br>programme, Nachhilfe, S<br>orgeberechtigten ist freiwillig<br>Lother – kann nur auf W<br>chligte(n) wünschen o<br>Beratung durch die Fir<br>Name der/ des gew<br>Unterschrift Erziehul<br>Unterschrift Schullei                                   | // Schulpsychu<br>SPZ, Beratungs<br>umach der Erzieht<br>lie Ihnen beka<br>ühförderung,<br>migsberechtli                                                                                                    | ologische Beratungsstelle* stelle,) ungsberechtigten ausgefült werden! nnte Lehrkraft für Sonderpädagogik den sonderpädagogischen Dienst od achter/in: gte Schüler ab 16 Jahren  |
| Besuch einer Grundso Beratungslehrer(in) dd S.3. Sonstige Fördermafi (z. B.: Therapien, Förder Teternwunsch bzgl. Gutz Die / Der Erziehungsbere- als Gutachter/in (aus der I den Schulkindergarten): SBB2;  rt, Datum rt, Datum rt, Datum                                      | chulförderklasse*<br>er allgemeinen Schule<br>Snamen*<br>programme, Nachhilfe, S<br>orgeberechtigten ist freiwillig<br>tichter – kann nur auf W<br>chtligte(n) wünschen o<br>Beratung durch die Fir<br>Name der/ des gew<br>Unterschrift Erziehun<br>Unterschrift Schullei<br>af ein sonderpädagogisches E | // Schulpsychi<br>SPZ, Beratungs<br>unsch der Erzieh<br>lie Ihnen beka<br>ühförderung,<br>nünschten Gut<br>ngsberechti<br>tung                                                                                                    | ologische Beratungsstelle* stelle,) ungsberechtigten ausgefüllt werden! nnte Lehrkraft für Sonderpädagogik den sonderpädagogischen Dienst od achter/in: gte Schüler ab 16 Jahren |

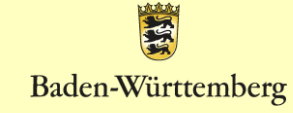

## Einwilligung in die Datenverarbeitung

| ENTW      |                                                                                                    | Baden-Württemberg                                                                                                    | OD | es Schulamt Ludwigsburg<br>tel Sonderpädagogik<br>gardstroße 26<br>dwigsburg                                                                                                    | Baden-Württemberg                                                                                                    |
|-----------|----------------------------------------------------------------------------------------------------|----------------------------------------------------------------------------------------------------|----|----------------------------------------------------------------------------------------------------|----------------------------------------------------------------------------------------------------|
|           | Anlage 1<br>erforderlich bei Antragstellung <u>durch di</u><br>mit der allgemeiner<br>→ Anlage 2 at dann nicht e                                                                                                    | <u>e Erziehungsberechtigten</u><br>Schule<br>fodelich                                                                                                    |    | Anlage 2<br>Dieses Blatt nur beifügen, wenn der Anti<br>→ Keine Antragstellun<br>→ Ania                                                                                                    | rag <u>durch die allgemeine Schule g</u> estellt wird<br>g durch die Erziehungsberechtigten<br>ge I ist dam nicht erforderlich                                                                                                    |
|           | Einwilligung in die Datenverarbeitung                                                                                                    |                                                                                                    |    | Antrag auf Prüfung des Anspruchs auf ei<br>entgegen dem Elternwunsch                                                                                                    | in sonderpädagogisches Bildungsangebot                                                                                                    |
|           | Meine Angaben / unsere Angaben sind freiwillig.<br>Ich willig / wir willigen ein, dass das Staatliche Schulam<br>personenbezogenen Daten und die meines Kindes, der /<br>und Feststellung des Anspruchs auf ein sonderpädagogi<br>besonderen Regelungen für Schülerinnen und Schüler m<br>Bildungsangebol (§§ 82 - 844 Schülgesetz) nach den jev<br>Bestimmungen elektronisch in einer zentralen Datenban<br>nur definierte Mitarbeiter und Mitarbeiterinnen des Staatli<br>von diesen mit der sonderpädagogischen Diagnostik bes<br>kann / Wir können beim Staatlichen Schulamt Ludwigsbu<br>und die Berichtigung unrichtiger Daten verlangen.<br>Hinweis: Mit der Antragstellung wird ein diagnostisches<br>Schulleistungsprüfung mit Intelligenztest beinhalten kann<br>Diese Einwilligung kann jederzeit widerrufen werden.<br>Weitere Datenschutzrechtliche Informationen finden Sie<br>Datenschutzrechtliche Informationen finden Sie | Ludwigsburg meine / unsere<br>des Jugendlichen zum Zweck der Prüfung<br>sches Bildungsangebot insbesondere der<br>if Anspruch auf ein sonderpädagogisches<br>eiligen datenschutzrechtlichen<br>verarbeitet. Zugriff auf diese Daten haben<br>chen Schulamts Ludwigsburg sowie die<br>uftragte Lehrkraft für Sonderpädagogik. Ich<br>rg Auskunft über die gespeicherten Daten<br>Verfahren eingeleitet, welches eine |    | Ich / Wir wurde(n) darüber informiert, dass c<br>ein sonderpädagogisches Bildungsangebot<br>kann / können<br>Ich / Wir wurden weiterhin darüber informier<br>Schulaufsichtsbehörde auch ohne Antrag di<br>kann (vgl. § 82 Abs. 2 S. 2 Schulgesetz I. V.<br>Hinveise vorliegen, dass dem individuelign<br>sonderpädagogische Bildung nicht entsproc<br>Mitschülerinnen und -schülern beeinträchtig<br>Im Zuge des Verfahrens nach § 82 Abs. 2 S<br>Jugendliche an der sonderpädagogischen D<br>einschließlich der Schulleistungsprüfung um<br>Gesundheitsamt untersuchen zu lassen.<br>Weitere Datenschutzrechtliche Informatione<br>Datenschutzrechtliche Informationspflicht | tie Einwilligung / en zur Klärung des Anspruchs auf<br>durch die Erzlehungsberechtigten verweigert werden<br>t, dass ein Feststellungsverfahren durch die<br>es / der Erzlehungsberechtigten eingeleitet werden<br>m. § 5 SBA-VO) insbesondere dann, wenn konkrete<br>Anspruch des Kindes / Jugendlichen ohne<br>hen werden kann oder die Bildungsrechte von<br>twerden.<br>chulgesetz hat sich mein / unser Kind, die / der<br>Jagnostik (pädagogisch-psychologische Prüfung ggf.<br>d Intelligenztest) zu beteiligen und ist ggf. vom |
|           | Ort, Datum Unterschrift Erziehungsber                                                                                                    | chtigte Schüler ab 16 Jahren                                                                                                    |    | Ort, Datum Unterschrift <b>Erzieh</b> t                                                                                                    | ungsberechtigte Schüler ab 16 Jahren                                                                                                    |
|           |                                                                                                    |                                                                                                    |    | Folgender Abschnitt ist nur auszufüllen, wen<br>erscheinen. In diesem Fall sind der/die Erziehun<br>Informationen zum Datenschutz (Datenschutzre-<br>beizufügen.<br>Der/ Die Erziehungsberechtigte(n) wurde<br>Elternwunsch, sowie die Datenverarbeitung<br>Auskunftsrecht (Merkblatt Betroffenenrechte                                                                                                    | n der/die Erziehungsberechtigte(n) nicht zum Gespräch<br>gsberechtigte(n) schriftlich zu informieren und die<br>chtliche Informationspflicht, Merkblatt Betroffenenrechte)<br>(n) über die Antragsstellung entgegen dem<br>(Datenschutzrechtliche Informationspflicht) und das<br>e) informiert.                                                                                                    |
|           |                                                                                                    |                                                                                                    |    | Ort, Datum Unterschrift <b>Schull</b>                                                                                                    | eitung                                                                                                    |
| Bitte ver | wenden Sie Anlage                                                                                                    | <b>1</b> , wenn die                                                                                                    | E  | Bitte verwenden S                                                                                                    | Sie Anlage 2, wenn dei                                                                                                    |
| Eltern de | en Antrag (gemeins                                                                                                    | am mit der                                                                                                    | Α  | Antrag durch die a                                                                                                    | allgemeine Schule                                                                                                    |
| allgemei  | inen Schule) stellen                                                                                                    |                                                                                                    | g  | estellt wird ("drohe<br>ildungsrechts von Schü                                                                                                    | ende Beeinträchtigung des<br>lern gemäß §5 SBA-VO).                                                                                                    |

**B**aden-Württemberg

### Erklärung zur Entbindung der Schweigepflicht

Die Schweigepflichtentbindung ist freiwillig. Bitte sprechen Sie mit den Erziehungsberechtigten über Sinn und Zweck der Schweigepflichtentbindung für den weiteren Prozess und klären Sie sie über die Freiwilligkeit auf.

|                                             |                                                                                                    | - Bitte am Computer bearbeiten - An das Staatliche Schulam                                                                                                    |
|---------------------------------------------|----------------------------------------------------------------------------------------------------|----------------------------------------------------------------------------------------------------|
|                                             | Entbing                                                                                                    | lung von der Schweigepflicht                                                                                                    |
| Name                                        | , Vorname Schüler / in:                                                                                                    |                                                                                                    |
| Gebu                                        | rtsdatum:                                                                                                    |                                                                                                    |
| Erziel                                      | hungsberechtigte/r:                                                                                                    |                                                                                                    |
| Fests<br>anford<br>werde<br>vertra<br>Die S | tellung des Anspruchs auf ein sondern<br>dern, besprechen und austauschen un<br>en vertraulich behandelt. Die Mitarbeite<br>ulich zu behandeln.<br>chweigepflichtentbindung bezieht sich<br>bitte kreuzen Sie an für welche Ste | ädagogisches Bildungsangebot bei nachfolgenden Stellen<br>d in der zentralen Datenbank speichern darf. Die Informationen<br>rinnen und Mitarbeiten sind verpflichtet, die Informationen<br>auf folgende Institutionen und Ansprechpartner<br>lien ihre Einwilligung gelten soll und nennen. Sie ggf. Name. |
|                                             | Behandelnder Arzt:                                                                                                    | -                                                                                                    |
|                                             | Sozialpädiatrisches Zentrum:                                                                                                    | _                                                                                                    |
|                                             | zuständiges Jugendamt:                                                                                                    | -                                                                                                    |
|                                             | Kindertagesstätte:                                                                                                    | -                                                                                                    |
|                                             | Frühberatung:                                                                                                    |                                                                                                    |
|                                             | Schulkindergarten:                                                                                                    |                                                                                                    |
|                                             | Sonderpädagogischer Dienst:                                                                                                    |                                                                                                    |
|                                             | Grundschulförderklasse:                                                                                                    |                                                                                                    |
|                                             | Klassenlehrkraft:                                                                                                    | -                                                                                                    |
|                                             | Beratungslehrkraft:                                                                                                    |                                                                                                    |
|                                             | Sonstige (Logopäde, Ergotherapeut                                                                                                    | i,)                                                                                                    |
| ⊠ Ich<br>vo                                 | willige ausdrücklich ein, dass dabei D<br>rstehend beschrieben, verarbeitet wer                                                                                                    | vaten über die Gesundheit meines / unseres Kindes, wie<br>den dürfen.                                                                                                    |

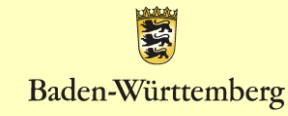

## Informationsblätter zum Datenschutz

| Staatliches Schulamt Ludwigsburg<br>Fachgebiet Sonderpädagogik<br>Mämpelgardstraße 26<br>71640 Ludwigsburg                                                                                                    |                                                                                                    |           | Staatliches Schulamt Ludwigsburg<br>Fachgebiet Sanderpädagogik<br>Mömpelgardstraße 26<br>71640 Ludwigsburg                                                                                                    | Baden-Württemberg                                                                                                    |
|----------------------------------------------------------------------------------------------------|----------------------------------------------------------------------------------------------------|-----------|----------------------------------------------------------------------------------------------------|----------------------------------------------------------------------------------------------------|
|                                                                                                    | An die Erziehungsberechtigten                                                                                                    |           |                                                                                                    | An die Erziehungsberechtigten                                                                                                    |
| Datenschutzrechtliche I                                                                                                    | nformationspflicht                                                                                                    |           | Anlage 4<br>zur Verwaltung                                                                                                    | gsvorschrift "Datenschutz an öffentlichen Schulen*                                                                                                    |
| Aufgrund gesetzlicher Vorgaben sind wir verpflichtet, Ihner                                                                                                    | die nachfolgenden Informationen mitzuteilen:                                                                                                    |           | Merkblatt Bet                                                                                                    | roffenenrechte                                                                                                    |
| Verantwortliche Stelle im Sinne des Datenschutzrechts für<br>Daten ist das Staatliche Schulamt Ludwigsburg, Frau Sabin<br>Ludwigsburg.                                                                                                    | die von Ihnen mitgeteilten personenbezogenen<br>ne Conrad, Mömpelgardstr. 26, 71640                                                                                                    |           | Sie haben als von einer Verarbeitung personenbezoge                                                                                                    | ener Daten betroffene Person folgende Rechte:                                                                                                    |
| Nach Art. 4 Abs. 7 EU-Datenschutz-Grundverordnung (EU-<br>Datenschutzbeauftragten benannt (Kontaktdaten: <u>Datensc</u> )<br>Datenschutzbeauftragter für das Staatliche Schulamt Ludv                                                                                                    | -DSGVO) hat das Staatliche Schulamt einen<br>h <u>utz@ssa-Ib.kv.bwl.de</u> oder<br>vigsburg, Mömpelgardstr. 26, 71640 Ludwigsburg).                                                             |           | <ul> <li>Gemäß Artikel 7 Absatz 3 EU-DSGVO können Sie<br/><u>widerrufen</u>. Dies hat zur Folge, dass wir die Datenv<br/>Zukunft nicht mehr fortführen dürfen.</li> </ul>                                                                        | lhre einmal erteilte <u>Einwilligung iederzeit gegenüber uns</u><br>erarbeitung, die auf dieser Einwilligung beruht, für die                                                                                               |
| Zweck der Verarbeitung der von Ihnen angegebenen Date<br>auf ein sonderpädagogisches Bildungsangebot Ihres Kinde                                                                                                    | n ist die Prüfung und Feststellung des Anspruchs<br>s nach den §§ 82 - 84a Schulgesetz.                                                                                                    |           | <ul> <li>Gemäß Artikel 15 EU-DSGVO können Sie <u>Auskunf</u><br/><u>Daten</u> verlangen. Insbesondere können Sie Auskur<br/>personenbezogenen Daten, die Kategorien von Em</li> </ul>                                                            | <u>t über Ihre</u> von uns verarbeiteten <u>personenbezogenen</u><br>nft über die Verarbeitungszwecke, die Kategorie der<br>spfängern, gegenüber denen Ihre Daten offengelegt                                              |
| Rechtsgrundlage für die Datenverarbeitung der von Ihnen i<br>Einwilligung, die sich auch auf die mit (*) gekennzeichnete<br>Ihre Einwilligung zur Verarbeitung der von Ihnen angegebe<br>Zeitpunkt bereits erfolgte Verarbeitung der betroffenen Dat                                                   | angegebenen Daten ist die von Ihnen hierzu erteilte<br>n Daten erstreckt. Sie haben das Recht jederzeit<br>nen Daten zu widerrufen. Die bis zu diesem<br>en bleibt jedoch weiterhin rechtmäßig. |           | wurden oder werden, die geplante Speicherdauer,<br>Einschränkung der Verarbeitung oder Widerspruch<br>ihrer Daten, sofern diese nicht bei uns erhoben wur<br>Entscheidungsfindung einschließlich Profiling und g<br>Einzelheiten verlangen.      | das Bestehen eines Rechts auf Berichtigung, Löschung,<br>das Bestehen eines Beschwerderechts, die Herkunft<br>rden, sowie über das Bestehen einer automatisierten<br>ggf. aussagekräftigen Informationen zu deren          |
| Haben Sie zur Prüfung und Feststellung des Anspruchs au<br>Kindes keine Einwilligung gegeben, erfolgt die Verarbeitum                                                                                                    | f ein sonderpädagogisches Bildungsangebot Ihres<br>g der an der Schule vorhandenen Daten aufgrund                                                                                               |           | <ul> <li>Gemäß Artikel 16 EU-DSGVO können Sie die unve<br/><u>Vervollständigung</u> Ihrer bei uns gespeicherten pers</li> </ul>                                                                                                    | erzügliche <u>Berichtiqunq unrichtiqer oder</u><br>onenbezogenen Daten verlangen.                                                                                                    |
| Bildungsangebote (SBA - VO).<br>Empfänger oder Kategorien von Empfängern der personen                                                                                                    | bezogenen Daten können sein: Der zuständige                                                                                                    |           | <ul> <li>Gemäß Artikel 17 EU-DSGVO können Sie die Lösg<br/>Daten verlangen, soweit nicht die Verarbeitung zur<br/>Information, zur Erfüllung einer rechtlichen Verpflich<br/>Geltendmachung, Ausübung oder Verteidigung von</li> </ul>           | <u>thung</u> Ihrer bei uns gespeicherten <u>personenbezogenen</u><br>Ausübung des Rechts auf freie Meinungsäußerung und<br>htung, aus Gründen des öffentlichen Interesses oder zur<br>n Rechtsansprüchen erforderlich ist. |
| Schufat / die zustandige Schufatin, die von diesen mit der<br>Lehrkraft sowie die zustandigen pädagogischen und die zu<br>Mitarbeiterinnen und Mitarbeiter des Staatlichen Schulamt<br>Weitere Empfänger personenbezogener Daten von Gutach<br>Feststellungsbescheiden können für die Dauer des Anspru | sonderpädagogischen Diagnostik beauftragte<br>ständigen in der Verwaltung tätigen<br>is Ludwigsburg,<br>ten, pädagogischen Berichten und<br>chs auf ein sonderpädagogisches Bildungsangebot     |           | <ul> <li>Gemäß Artikel 18 EU-DSGVO können Sie die <u>Eins</u><br/><u>Daten</u> verlangen, soweit die Richtigkeit der Daten v<br/>unrechtmäßig ist. Sie aber deren Löschung ablehn<br/>diese zur Geltendmachung, Ausübung oder Verteid</li> </ul> | chränkung der Verarbeitung Ihrer personenbezogenen<br>von Ihnen bestritten wird oder die Verarbeitung<br>en oder wir die Daten nicht mehr benötigen, Sie jedoch<br>ligung von Rechtsansprüchen benötigen.                  |
| Ihres Kindes bei Vorfiegen der rechtlichen Voraussetzunge<br>Datenübermittlung üblicherweise sein: andere Staatliche S<br>öffentliche und private Schulen / SBBZ, berührte Kostenträ                                                                                                    | n ohne eine gesonderte Einwilligung für die<br>chulaufsichtsbehörden (z. B. bei Umzug),<br>ger.                                                                                                 |           | <ul> <li>Gemäß Artikel 21 EU-DSGVO können Sie <u>Widersp</u><br/>Widerspruchsrecht ist das Recht, aus Gründen, die<br/>gegen die Verarbeitung Sie betreffender personent<br/>übertragenen Aufgabe erforderlich ist, die im öffent</li> </ul>     | ruch gegen die Verarbeitung einlegen. Dieses<br>sich aus Ihrer besonderen Situation ergeben, jederzeit<br>bezogener Daten, die für die Wahrnehmung einer uns<br>lichen Interesse liegt oder in Ausübung öffentlicher       |
| Für die Löschung der Daten gelten die Fristen der Verwaltu<br>Schulen".<br>Gegenüber dem Staatlichen Schulamt Ludwigsburg besteh<br>Verantwortlichen über ihre personenbezogenen Daten. Fer                                                                                                    | ungsvorschrift "Datenschutz an öffentlichen<br>It ein Recht auf Auskunft gegenüber dem<br>mer haben Sie ein Recht auf Berichtioung.                                                             |           | Gewalt erfolgt, Widerspruch einzulegen; dies gilt au<br>Wir verarbeiten die personenbezogenen Daten dan<br>schutzwürdige Gründe für die Verarbeitung nachwe<br>Person überwiegen, oder die Verarbeitung dient de<br>Bechte zereinlichen          | uch für ein auf diese Bestimmungen gestütztes Profiling.<br>In nicht mehr, es sei denn, wir können zwingende<br>sisen, die die Interessen, Rechte und Freiheiten Ihrer<br>r Geltendmachung, Ausübung oder Verteidigung von |
| Löschung, Einschrä<br>Ihnen ein Widerspri<br>Wenden Sie sich hi                                                                                                    | nformations                                                                                                    | blätter z | um Datensch                                                                                                    | die die Sie uns per Einwilligung<br>erten, gängigen und<br>en Verantwortlichen verlangen                                                                                                    |

Wenden Sie si Darüber hinaus stel Landesbeauftragter

Detaillierte Informa (Anlage 4 zur Verv

Antrag zur Prüfung d Stand: Juni 2022

sind an die Erziehungsberechtigten gerichtet und verbleiben bei ihnen.

per Einwilligung und chen verlangen

chtsbehörde beschweren. In ufenthaltsortes oder igte für den Datenschutz und

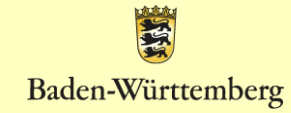

## Pädagogischer Bericht

| achgebiet Sonderpadagogik                                                                             | Baden-Württemberg                                       |
|----------------------------------------------------------------------------------------------------|---------------------------------------------------------|
| 1640 Ludwiasbura                                                                                      | STAATLICHES SCHULAMT LUDWIGSBURG                        |
| Düdaya yüzek en Desieké                                                                               |                                                         |
| Padagogischer Bericht                                                                                 |                                                         |
| verpflichtend von der allgemeinen Schule a                                                            | uszufüllen und dem Antrag beizufügen                    |
| Bisnerige Entwicklung und aktuelle Situation                                                          | ferritiers   listers of 7.                              |
| (Vonlegende Diagnosen, bisnenge Entwicklung, Rahmendedi<br>Eltern, besondere Begabungen, Interessen,) | ngungen, ramiliarer Hintergrund/ Zusammenarbeit mit den |
|                                                                                                    |                                                         |
|                                                                                                    |                                                         |
|                                                                                                    |                                                         |
|                                                                                                    |                                                         |
|                                                                                                    |                                                         |
|                                                                                                    |                                                         |
| Weitere Beobachtungen zu den Entwicklungsb                                                            | ereichen                                                |
| (Hören/Sehen, Sprache und Sprechen, Motorik, Wahrnehmun                                               | g, Merkfähigkeit, Strategiebildung, med./ körperl.      |
| Besonderheiten, sonstige Entwicklungsbereiche,)                                                       |                                                         |
|                                                                                                    |                                                         |
|                                                                                                    |                                                         |
|                                                                                                    |                                                         |
|                                                                                                    |                                                         |
|                                                                                                    |                                                         |
| Aktueller Lernstand                                                                                   |                                                         |
| (Schulleistungen in zentralen Bereichen (Deutsch, Mathematii                                          | k. weitere Bildungsbereichel.                           |
| bei Einschulungsdiagnostik Vorläuferfertigkeiten, Stärken und                                         | Schwächen,)                                             |
|                                                                                                    |                                                         |
|                                                                                                    |                                                         |
|                                                                                                    |                                                         |
|                                                                                                    |                                                         |
|                                                                                                    |                                                         |
|                                                                                                    |                                                         |
| Lern- und Arbeitsverhalten                                                                            |                                                         |
| (Motivation, mundliche Mitarbeit, Ordnung, Konzentration, Sell                                        | bststandigkeit, Handlungsplanung, Umsetzen von          |
|                                                                                                    |                                                         |
| Arbeitsanweisungen,)                                                                                  |                                                         |
| Arbeitsanweisungen,)                                                                                  |                                                         |
| vroeitsanweisungen,)                                                                                  |                                                         |
| n vensammensungen,)                                                                                   |                                                         |
| vruensammetsungen, )                                                                                  |                                                         |
| viceitaanvesurgen,)                                                                                   |                                                         |
| Sozialverhalten                                                                                       |                                                         |
| Sozialverhalten                                                                                       | Konfliktverhalten, Impulsivität, Regelverhalten,)       |
| Sozialverhalten<br>Kontaktingkeit, Kooperstionsfähigkeit, Frustrationstoleranz,                       | Konfliktverhalten, impulsivität, Regelverhalten,)       |
| Sozialverhalten<br>(Kontaktfähigkeit, Kooperationsfähigkeit, Frustrationstoleranz                     | Konfliktverhalten, impulsivität, Regelverhalten,)       |
| Sozialverhalten<br>Kontakfähigkeit, Kooperationsfähigkeit, Frustrationstoleranz                       | Konfliktverhalten, Impulsivität, Regelverhalten,)       |
| Sozialverhalten<br>Kontaktähigkeit, Kooperationsfähigkeit, Frustrationstoleranz,                      | Konfliktverhalten, Impulsivität, Regelverhalten,)       |
| Sozialverhalten<br>(Kontakfähigkeit, Kooperationsfähigkeit, Frustrationstoleranz,                     | Konfliktverhalten, Impulsivität, Regelverhalten,)       |
| Sozialverhalten<br>Kontaktähigkeit, Kooperationsfähigkeit, Frustrationatoleranz,                      | Konfliktverhalten, Impulsivität, Regelverhalten,)       |
| Sozialverhalten<br>Kontaktähigkeit, Kooperationsfähigkeit, Frustrationstoleranz,                      | Konflätverhalten, impulsivität, Regelverhalten,)        |

| Mömpelaardstraße                                          | 26                                                         | Baden-Wurttemberg                    |
|-----------------------------------------------------------|------------------------------------------------------------|--------------------------------------|
| 71640 Ludwigsburg                                         |                                                            | STAATLICHES SCHULAMT LUDWIGSBURG     |
| Bisher durchgef                                           | ührte Fördermaßnahmen in Kindertagesst                     | ätte/ Schule                         |
| Was?<br>z. B. Individualisierung,<br>Stütz-/ Förderkurse, | Binnendifferenzierung, Nachteilsausgleich, Teamstrukturen, | Ergebnis/ Beratung                   |
|                                                           |                                                            |                                      |
|                                                           |                                                            |                                      |
|                                                           |                                                            |                                      |
|                                                           |                                                            |                                      |
|                                                           |                                                            |                                      |
|                                                           |                                                            | I ehrkraft der zuständigen allgemein |
| Dieser Bericht wurd<br>Schule):                           | e erstellt von (Name und Dienstbezeichnung der             |                                      |

Der Pädagogische Bericht zum Kind ist zwingend für die Antragstellung erforderlich. Er bildet eine wichtige Grundlage zur Einleitung des Verfahrens und muss von der zuständigen allgemeinen Schule sorgfältig erstellt werden (vor Einschulung: durch die Kooperationslehrkraft der allgemeinen Schule).

Ergänzt oder im Einzelfall ersetzt werden kann dieser Bericht durch einen Bericht der Frühberatung. Ist das Kind bereits im Schulkindergarten betreut, kann er ersetzt werden durch den Bericht zur Aufnahme in den Schulkindergarten (beide Sonderfälle der Antragstellung sind nur auf Wunsch und mit Zustimmung der Erziehungsberechtigten möglich).

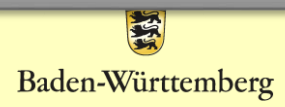

## Dokumente

Die Dokumente finden Sie auf der Homepage des Staatlichen Schulamt Ludwigburg unter:

Service – Formulare und Merkblätter – Sonderpädagogische Bildung – Antrag auf Prüfung und Feststellung eines sonderpädagogischen Bildungsangebots.

http://schulamt-ludwigsburg.de/,Lde/Startseite/Service/Formulare+\_+Merkblaetter

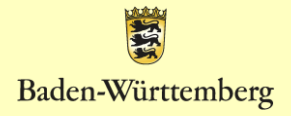

## Schülerübernahme an das SSA

Schülerübernahme für Schüler Karl Auer Zum jetzigen Erziehungsberechtigte 1 Stuttgart Göppingen Göppingen Hinzufügen Zeitpunkt können ADRESSE & KONTAKT GEBURTSDATUM/-ORT & GESCHLECHT Pflegeeltern / Vormundschaft Karl Auer geb. am 01.01.2011 in Lachdorf Klasse: 3 am 02.03.2020 die Daten noch Witzallee 123 männlich Nationalität Hinzufügen 754321 Lachdorf Religion: Keine Angabe Aktenzeichen: durch Allgemeine Schule REMERKLING EREASST AM Hinzufügen 04114212 vor einer Sekunde Zuständiges SBBZ 04114212 jetzt Hinzufügen Löschen Dokument hochladen entfernt werden. An Staatliches Schulamt weiterleiter Löschen « Zurück zur Schülerliste

### **Durch Klicken auf**

An Staatliches Schulamt weiterleiten

werden die Daten des Schüler/der Schülerin an das Schulamt übermittelt und dort importiert und weiterbearbeitet werden.

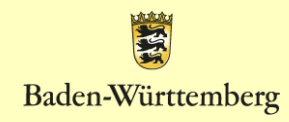

## **Bearbeitung durch das SSA**

Am Staatlichen Schulamt werden die Eingaben geprüft.

Sollten verpflichtende Anlagen (Einwilligung zur Datenverarbeitung + Pädagogischer Bericht), Unterschriften fehlen oder Unstimmigkeiten/ Fragen im Antrag auftreten, leitet das Staatliche Schulamt die Unterlagen zurück zur Schule.

Der Datensatz erscheint in SpFa-Online der Schule und kann dort geändert werden.

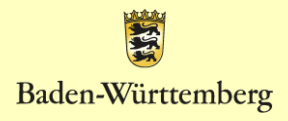

## Schülerliste

Für Ihre Dokumentation können Sie jederzeit wieder auf die "Schülerliste" gehen. Dort sehen Sie auch den Status der Bearbeitung:

"Nicht gesendet" – Fall wurde noch nicht an das SSA gesendet

"An SSA gesendet" – Fall wird vom SSA überprüft

"Vom SSA importiert" – Fall wurde in die SpFa-Datenbank übernommen

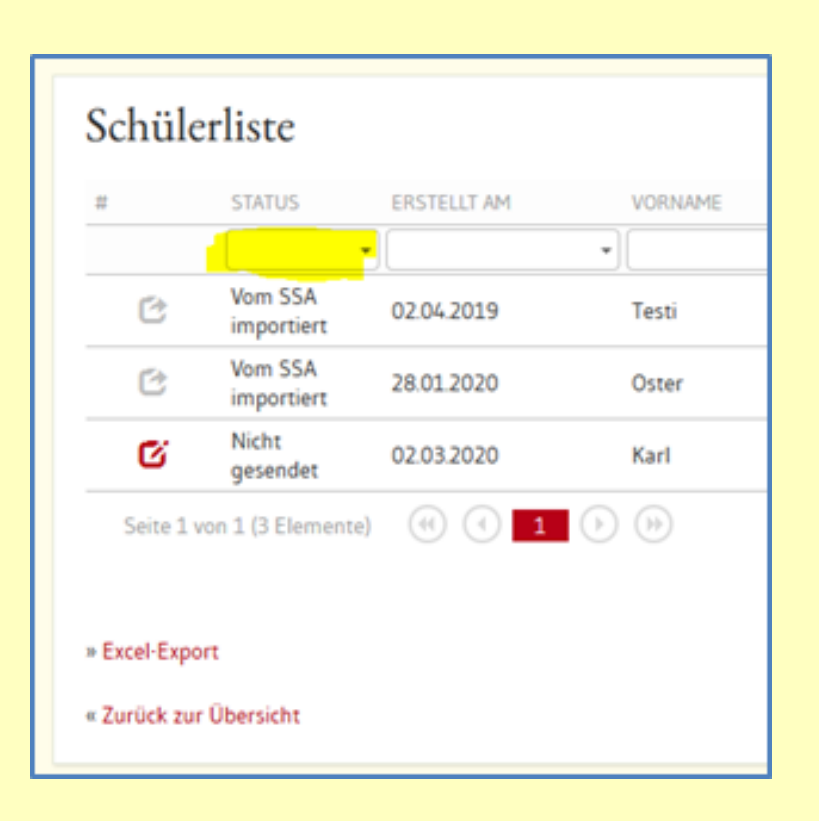

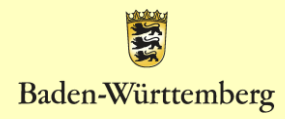

## Übernahme ins Verfahrensverzeichnis

Die sonderpädagogische Fallarbeit muss im Verfahrensverzeichnis der Schule aufgenommen werden, da es sich hier um die Verarbeitung personenbezogener Daten handelt.

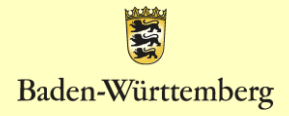

## Vielen Dank für Ihre Aufmerksamkeit!

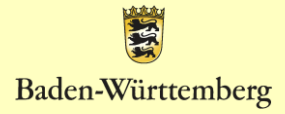

13.09.2024